## Justworks Guide 2024

## Instructions for Downloading the Census Report

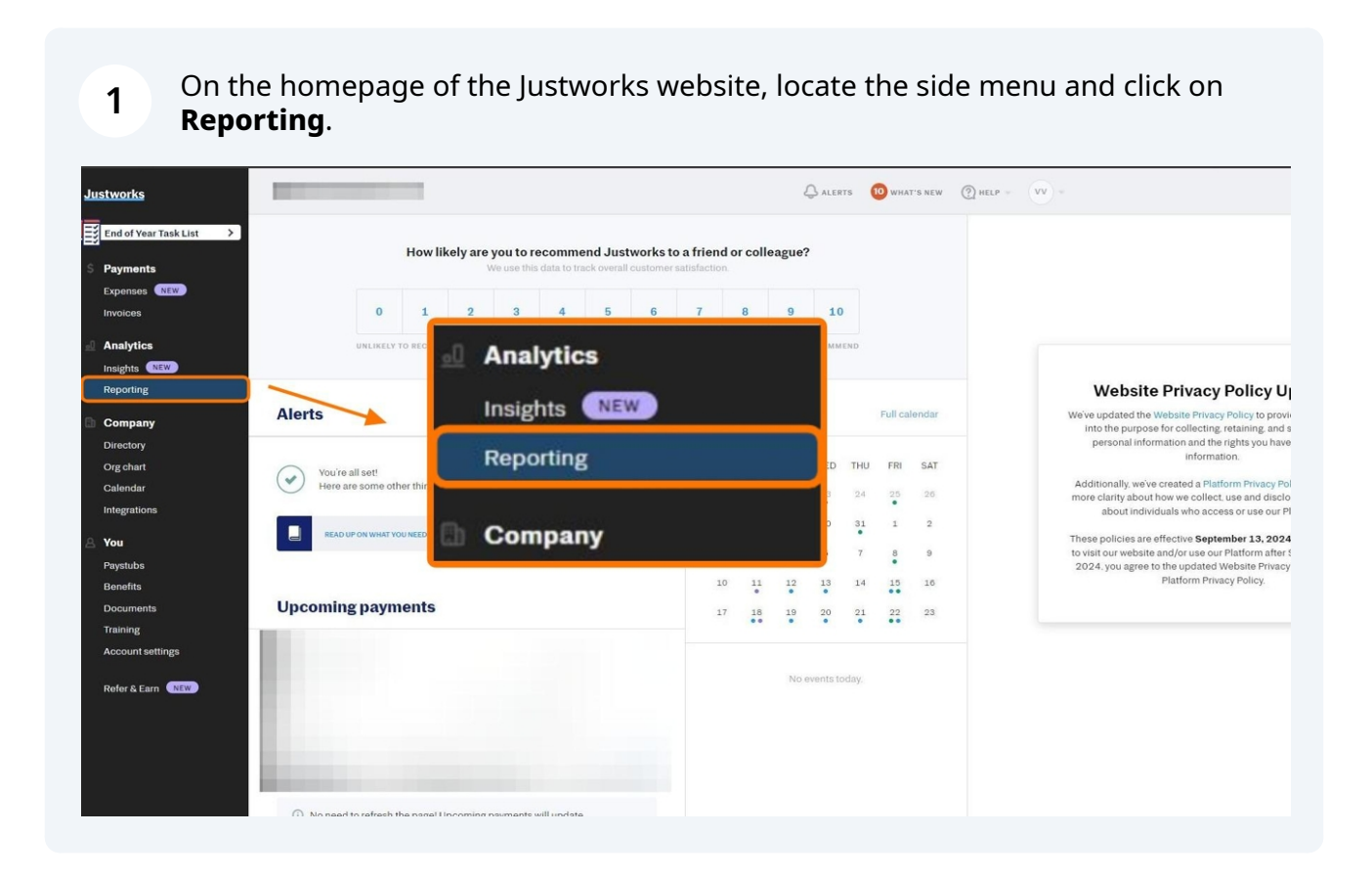

2 Once the **Reporting** page is open, select **Go to Reports** under the Reports option.

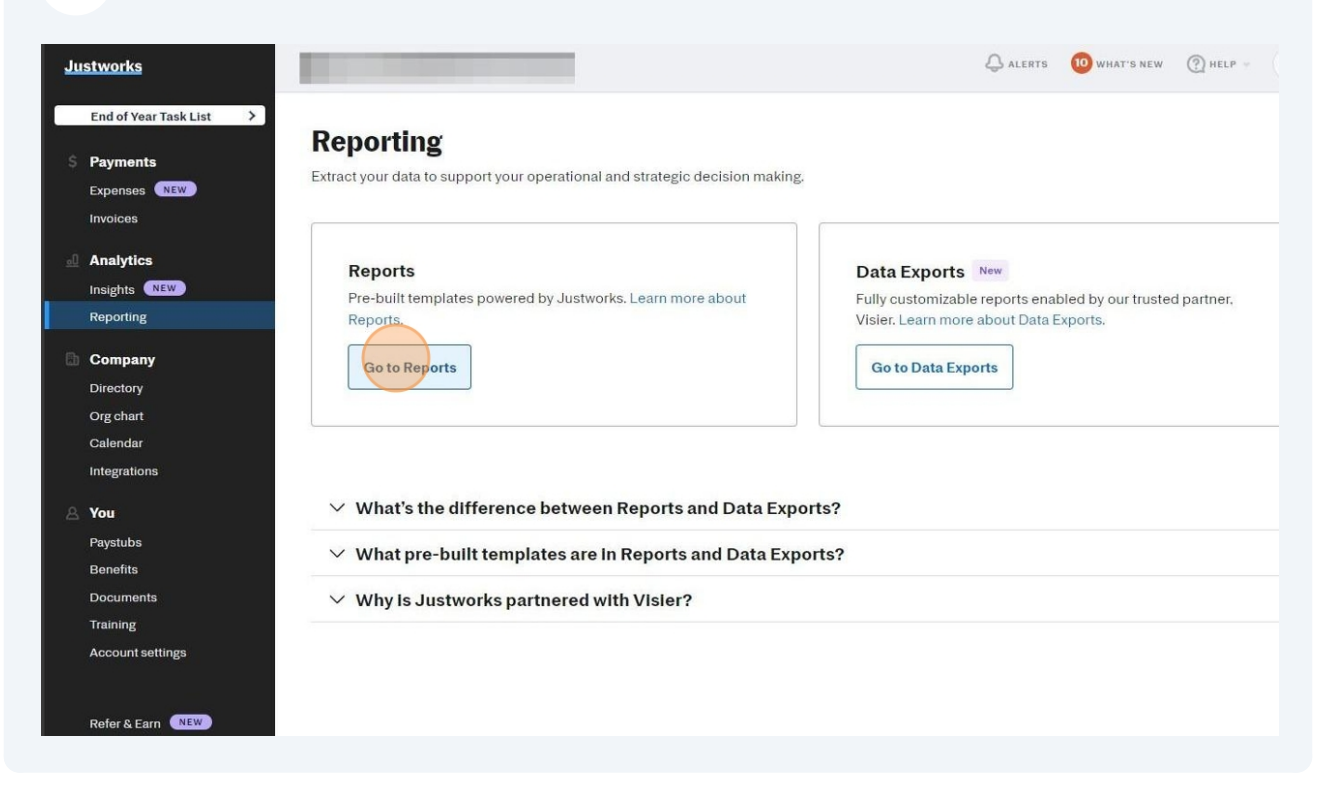

## **3** Under **All Reports**, look for **Company Census**.

| / may contain sensitive perso | onal data.                                                                                                    |
|-------------------------------|----------------------------------------------------------------------------------------------------|
| REPORTS MY REPOR              | TS                                                                                                    |
|                               |                                                                                                    |
| Benefits 2 REPORTS            |                                                                                                    |
| REPORT NAME                   | DESCRIPTION                                                                                                    |
| Benefits usage                | See how much people are contributing to their benefits and track plan enrollment.                                                           |
| C Retirement                  | Get a list of employees' retirement plan deferrals. This is particularly helpful if you're not using Justworks' integrated 401(k) provider. |
|                               | \                                                                                                    |
|                               | HR 3 REPORTS                                                                                                    |
|                               |                                                                                                    |
| R 3 REPORTS                   | DEDODT NAME                                                                                                    |

On the **Company Census Report**, ensure that all boxes are checked as shown in the images below.

| BACK TO REPORTS<br>Company Cent<br>Populate a record of employees | ISUS Report              | ata, and any custom field you may he | ave added in their profiles.      |  |
|-------------------------------------------------------------------|--------------------------|--------------------------------------|-----------------------------------|--|
| Who to include                                                    | _                        | _                                    | 0                                 |  |
| Full-time employees                                               | Part-time employees      | Paid interns                         | Contractors                       |  |
| International employees                                           | Owners & partners (paid) | Owners & partners (unpaid)           | 3rd party accountants /<br>admins |  |
| Temporary employees                                               | <u> </u>                 |                                      |                                   |  |
|                                                                   |                          |                                      |                                   |  |
| Employment statu                                                  | s                        |                                      |                                   |  |
| Employment statu                                                  | S<br>Terminated          |                                      |                                   |  |
| Employment statu                                                  | S<br>Terminated          |                                      |                                   |  |
| Employment statu                                                  | S.                       |                                      |                                   |  |

**5** Then scroll down and click on **Download Report**.

| Personal Info                         |                        | Employment Info                    |                           |
|---------------------------------------|------------------------|------------------------------------|---------------------------|
| ✓ Name                                | Phone number(s)        | Employee type                      | Employment status         |
| <ul> <li>Email address(es)</li> </ul> | Home address           | ✓ Title                            | Manager                   |
| Date of birth                         | Two-factor auth status | Department                         | Office                    |
| Emergency contact                     | Mailing address        | Pay rate                           | Pay basis (hourly/salary) |
| Pronouns                              |                        | Start/termination date             | Exemption Status          |
|                                       |                        | Work ID                            | S-Corp status             |
|                                       |                        | Exemption status from<br>FICA/FUTA | <u> </u>                  |
| Job category                          | Gender                 |                                    |                           |
|                                       | DOWN                   | LOAD REPORT                        |                           |

4

6

## In the new pop-up window, click on **Download**.

|                                                                                           | Employment Info                                                |                   |
|-------------------------------------------------------------------------------------------|----------------------------------------------------------------|-------------------|
| Phone number(s)                                                                           | Employee type                                                  | Employment status |
| <ul> <li>Home address</li> <li>Two-factor auth status</li> <li>Mailing address</li> </ul> | Company Census report<br>Success! Your report is ready for dov | vnload.           |
|                                                                                           | FICA/FUTA                                                      | CANCEL DOWNLOAD   |
| Gender                                                                                    |                                                                |                   |

7 The report will be located in the browser's **Downloads** section or in the local **Downloads** folder on your computer.

|     |                                                                          | ALERTS                                  | 10 WHAT'S NEW | 🕐 HELP 👻 | (vv) - | Downloads<br>Justworks -<br>Open file |  |
|-----|--------------------------------------------------------------------------|-----------------------------------------|---------------|----------|--------|---------------------------------------|--|
| 0-1 | data, and any custom field you may ha                                    | ive added in their prof                 | iles.         |          |        | See more                              |  |
|     |                                                                          |                                         |               |          |        |                                       |  |
| id) | <ul> <li>Paid interns</li> <li>Owners &amp; partners (unpaid)</li> </ul> | Contractors<br>3rd party acco<br>admins | ountants /    |          |        |                                       |  |
|     |                                                                          |                                         |               |          |        |                                       |  |
|     |                                                                          |                                         |               |          |        |                                       |  |
|     |                                                                          |                                         |               |          |        |                                       |  |